# National Air Toxics Assessment Facility Review

September 19, 2016

Madeleine Strum, Ted Palma, Mark Morris - USEPA

Jeff Myers - Wisconsin Department of Natural Resources

# Outline

- NATA Background/Lean Event
- NATA Schedule and Facility Review
- Facility Review Process
- Description of Review Data
- Summary of Review Steps
- How to Comment
- NATA Contacts
- ► Q&A

# Background on the National Air Toxics Assessment

- NATA provides census-tract level modeled ambient and exposure concentrations and risks
  - Air toxics (~180 HAPs + diesel PM)
  - ▶ The next version will be based on the year 2014 emissions (2014 NEI v2)
  - Chronic risks from inhalation
  - Sources of outdoor origin
- Allows EPA and State/local/tribal agencies to prioritize pollutants, sources and areas of interest for further study

3

- Done roughly with every triennial inventory
  - (1996, 1999, 2002, 2005, 2011, 2014)
- Previous NATA, based on 2011 emissions, released in December 2015

#### http://www.epa.gov/nata

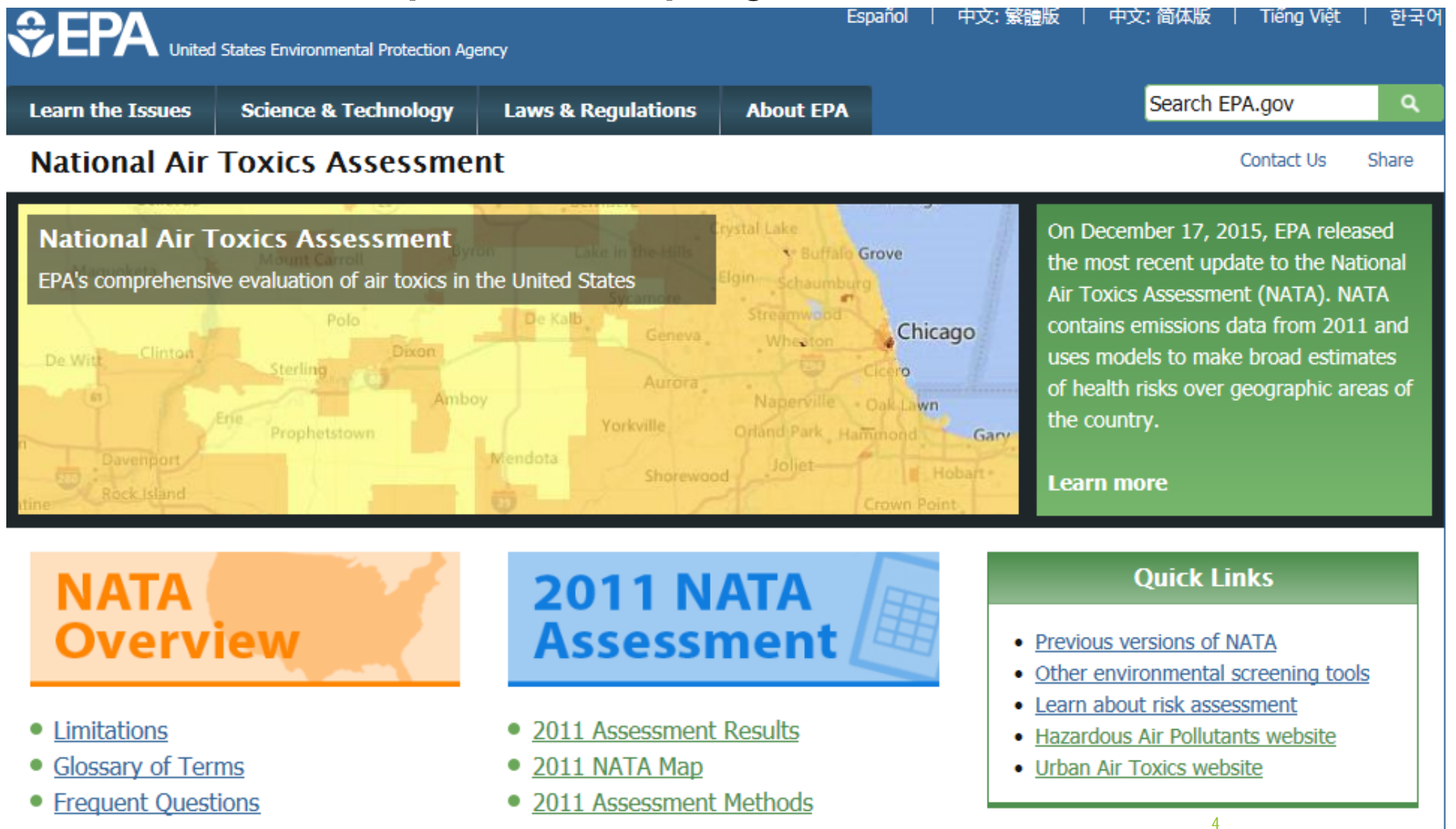

#### NATA "Lean" Event

- After we completed the last NATA, EPA conducted a "Lean" event to improve how we develop NATA
- Included OAQPS, OTAQ, EPA Regional Office, and State participation
- Improvements from Lean event:
  - More timely NATA learned customers interested in getting NATAs closer to the inventory year

5

- Improved technical aspects e.g., spatial allocation
- More effective and efficient review process
- Developed schedule/plan
  - Provide early review of facility risk information
  - Provide review of "complete" census tract-level risks
  - Cut nearly 9 months off the overall NATA timeline

# **Proposed NATA Schedule**

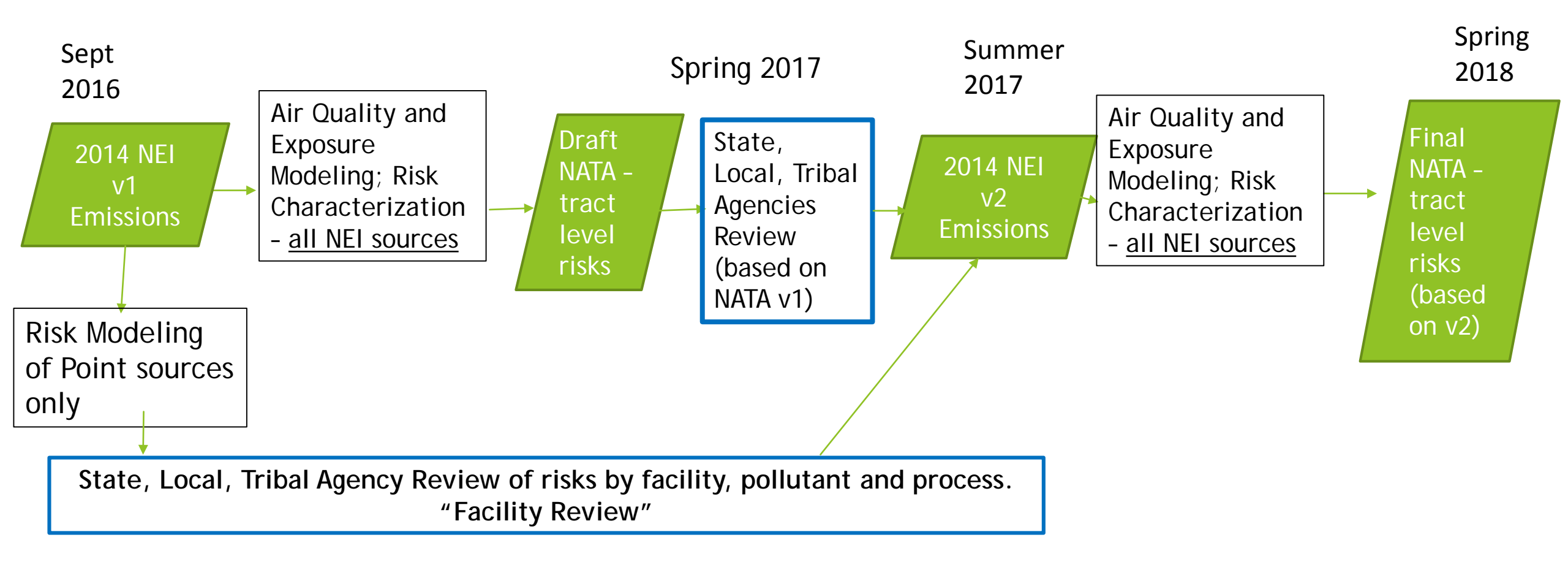

# Design of the NATA "Facility Review" Process

#### Developed review process with S/L/T input

- 6 meetings of S/L/T Review Committee design outputs/review process for 2014 NEI v1 facility review
- ▶ WI, NY, MN, SC, GA, Tribes, Puget Sound, EPA Regions 1,2,3,5,7,10

#### Key goals

- Provide useful & sufficient information, with clear instructions
- Allow a long time to review facility emissions and risk information
- Focus inventory revisions prioritize review on elevated risks which may be due to incorrect emissions or other data (e.g., locations, release parameters)
- Note Facility risks are provided for quality assurance purposes
  - ▶ Not a NATA product that will be provided to the public
  - ► Facility risk values should not be shared outside of S/L/T.

#### **Overview: Facility Review Process**

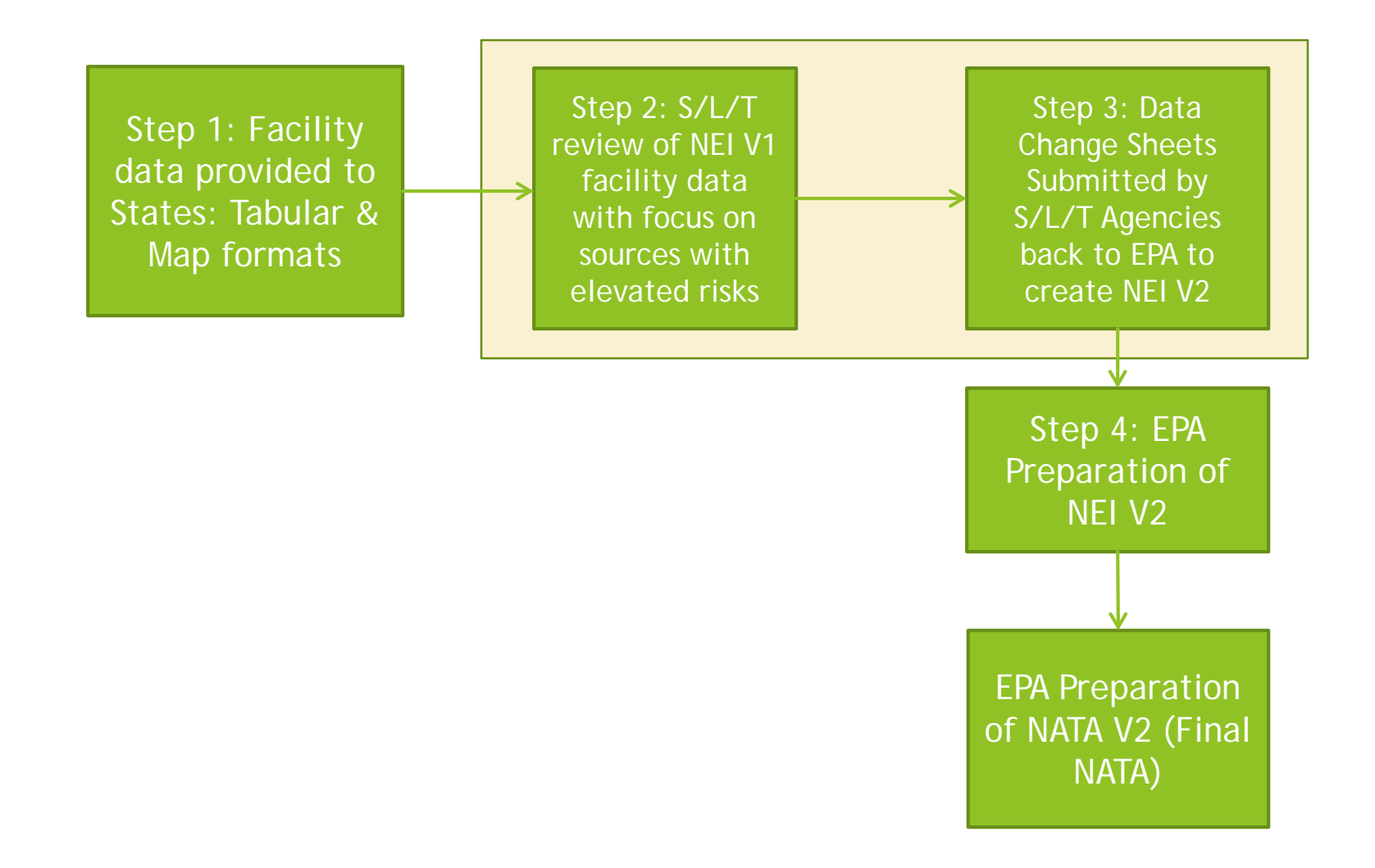

### What Data are being Provided?

- Three levels of tabular (Excel) files are provided
  - ► Facility risks (View 1)
  - Facility-pollutant emissions and risks by facility (View 2)
  - Sub-facility details emissions & risks by process and release point (View 3)
- Map Application
  - useful to examine locations of facilities and high risk census blocks
  - data can also be extracted from the Map App in csv files
- "Change" sheets (2 per state)
  - Process-level emissions data
  - Release point parameter data
- Access all data through SharePoint Site
  - Download data to your computer; do not make changes on SharePoint
  - Site accessible to those with NEI SharePoint access
  - NEI SharePoint link is https://usepa.sharepoint.com/sites/oar\_Work/NEI
  - > Appendix has instructions on how to access NEI SharePoint and set alerts

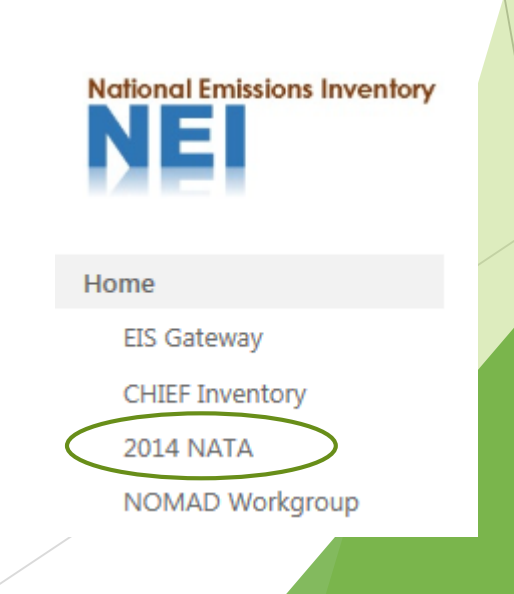

# Review Data: Facility level (View 1)

All facilities nationwide in 2014 NEI v1 that have at least 1 HAP, except airports

- Cancer, non-cancer (hazard index) at max receptor
  - For this review, the risk is the highest risk at the centroid of a populated census block (MIR or maximum individual risk). The publicly released version of NATA will only present category (point, nonpoint...) aggregated and total risks (not facility level) at a census tract (not census block) level.
- > 2011 cancer risk and non-cancer respiratory hazard index
  - This data is being provided to look for any significant changes to facility level risks that may have occurred as a result of inventory changes.
  - Other changes to the assessment could change the risks results (e.g., met data, model version, health benchmarks) but are not expected to be significant.

Can use this file to look at facilities at all risk levels (lows & highs) The "low" risks are provided for S/L/T agencies to check for facilities that were expected to be higher risk.

# Review Data: Facility/pollutant (View 2)

- All facilities nationwide contained in View 1
- Pollutant level emissions and risks that contribute to the risks presented in View 1
- Can use this file to determine risk driver pollutant

Note: Emissions from 3 pollutants were multiplied by a metal speciation factor prior to air quality/risk modeling to account for metal portion of the HAP. Tabular files/map application show emissions reported to the NEI (i.e., before the speciation factor).

| Pollutant code | Description       | Metal Speciation<br>Factor |
|----------------|-------------------|----------------------------|
| 7738945        | Chromic Acid (VI) | 0.4406                     |
| 1333820        | Chromium Trioxide | 0.52                       |
|                |                   |                            |
| 1313991        | Nickel Oxide      | 0.7412                     |

# Review Data: Detailed Sub facility (View 3)

State files that contain all facilities in View 1 for that state that have an "elevated risk"

- Cancer greater than 10-in-1 million and/or
- ► HI (respiratory or neurological) greater than 2
- Process, release point and pollutant level emissions and risks
- Determine which emission point (process and release point) is driving the risk

#### Demo SharePoint and Tabular Data

# Review Data: Map App

- The 2011 NATA Web App is being improved to include the ability to add a layer or map from the web
  - We will have a 2014 point source review web map for reviewers to add while in the existing 2011 App
  - ▶ Will need to use username and password to access the 2014 point source map
- The added point source review web map will have 3 layers
  - Facility-level data
    - Facility info, risks and emissions by pollutant
    - Will be color-coded to visually distinguish risk ranges
  - Emission-point-level data
    - Emission point ID data, risks and emissions by pollutant
    - Symbol color/sizes will help visually distinguish risk ranges
  - Census block data for the 3 blocks with highest estimated risks from each facility
    - Block info and risks by pollutant
    - Blocks will be labelled "1", "2", and "3" for each facility to easily see the three highest impacted blocks - highest block is labelled "1"

# Map App: How it Could Aid the Review

#### Facility-level data

- Quickly see if there are any facilities in an area with high modeled risks at the census block level
- ► Get pie charts to quickly identify pollutant drivers
- ▶ Query the data to find (and export to csv file):
  - Facilities in a State/County with high (or low) risks
  - Pollutants that drive risks
- Emission-point-level data
  - Quickly see which emission points drive the facility risks
  - Use app coordinate widget to copy new coordinates for mis-located emission points

#### Census block data

- Visually see where the impacted blocks are and whether the MIR block ("1") is on facility property
  - If on property, look at the other blocks that accurately represent residential locations to see if risks are also elevated

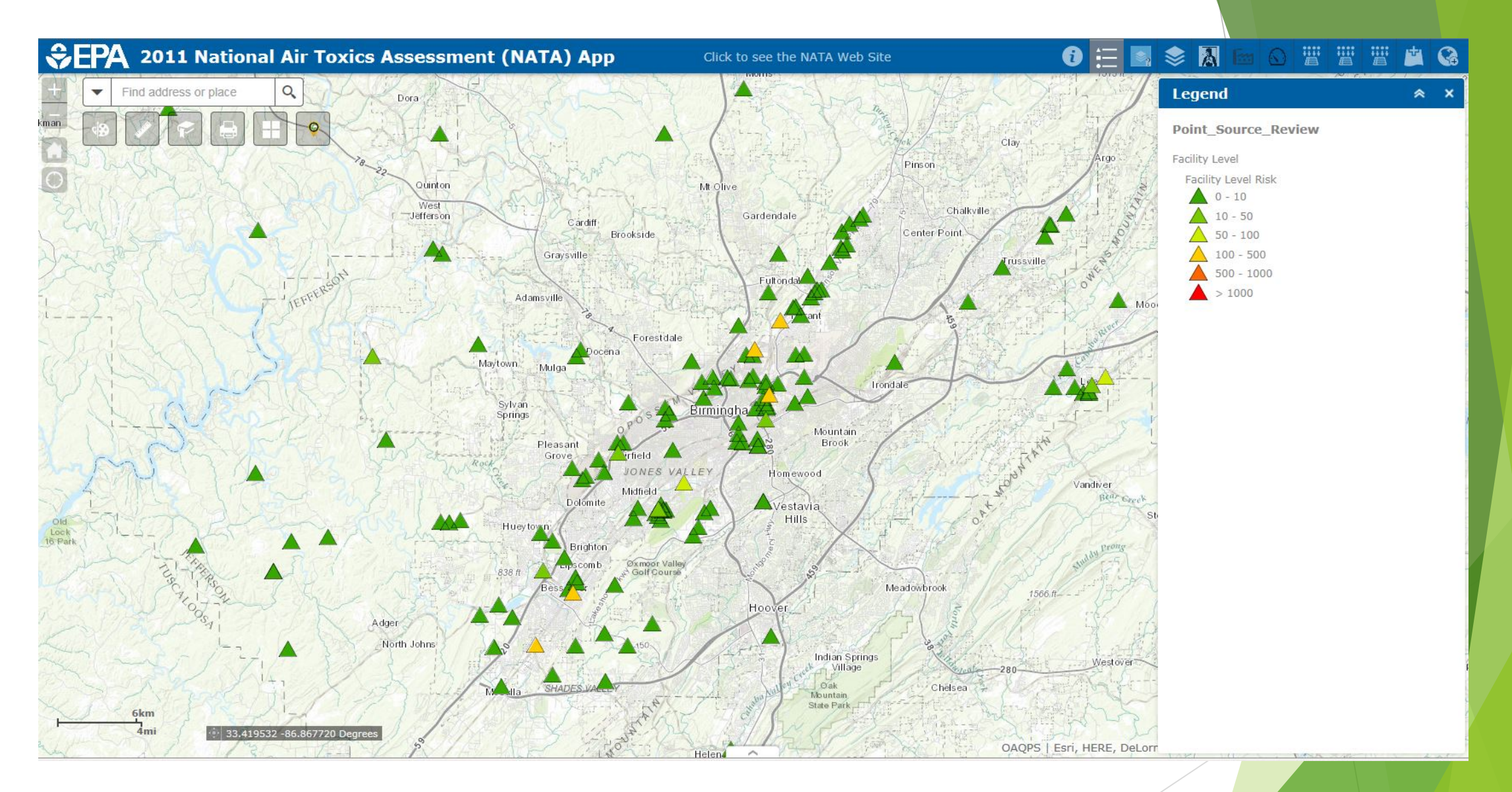

View of many facilities across a county scale indicates several facilities with risks between 100 and 500 in a million. Can click on symbols to get a popup with HAP drivers and emissions

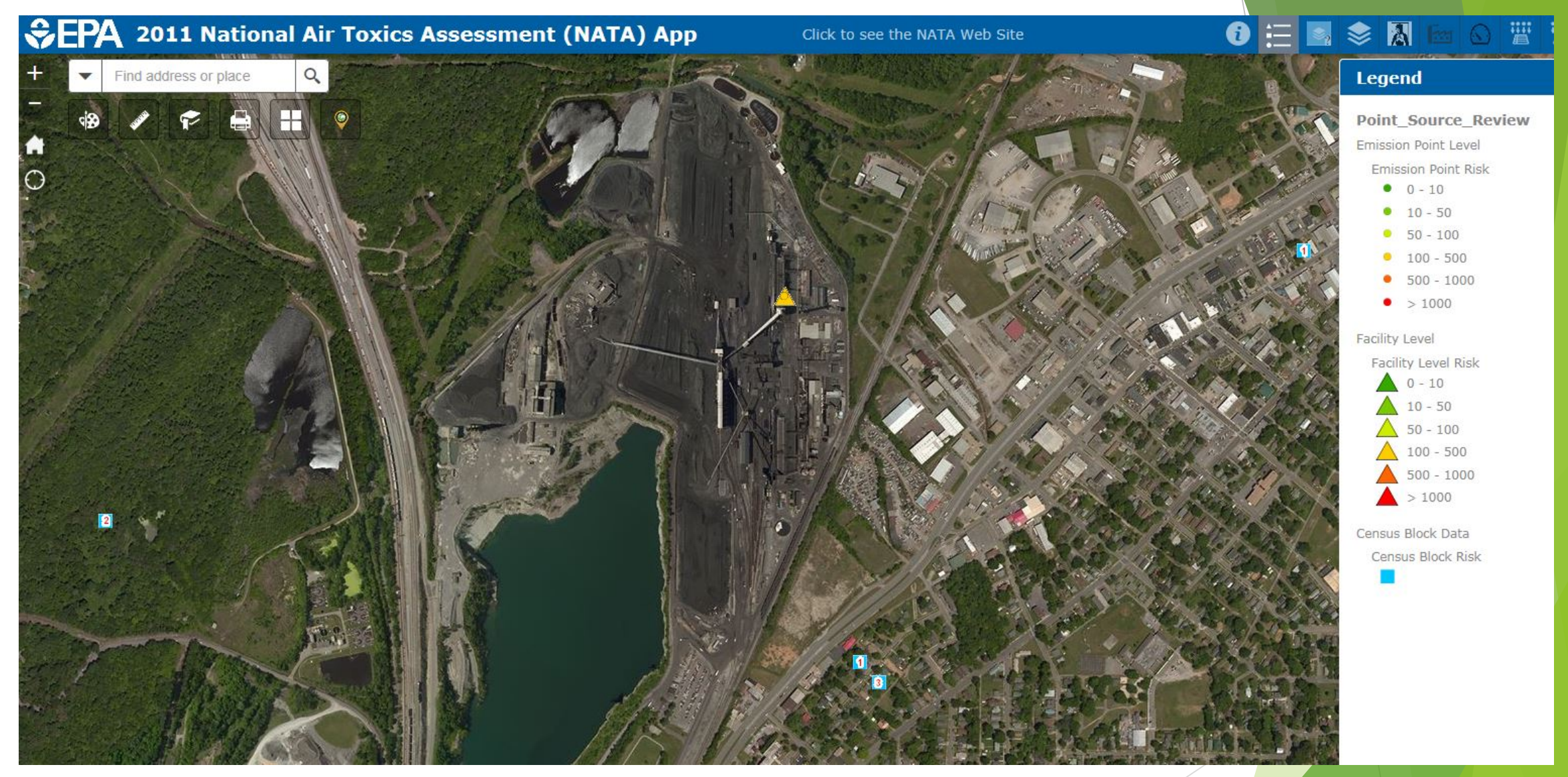

Closer view of one of the facilities. All emission point circles coincide with the triangle that represents the facility – that is, all emission points have the same coordinates. High risk census blocks are all offsite.

#### SEPA 2011 National Air Toxics Assessment (NATA) App Click to see the NATA Web Site Find address or place

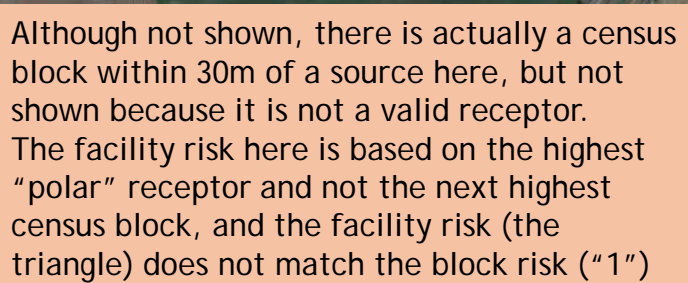

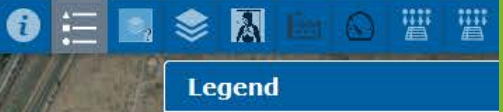

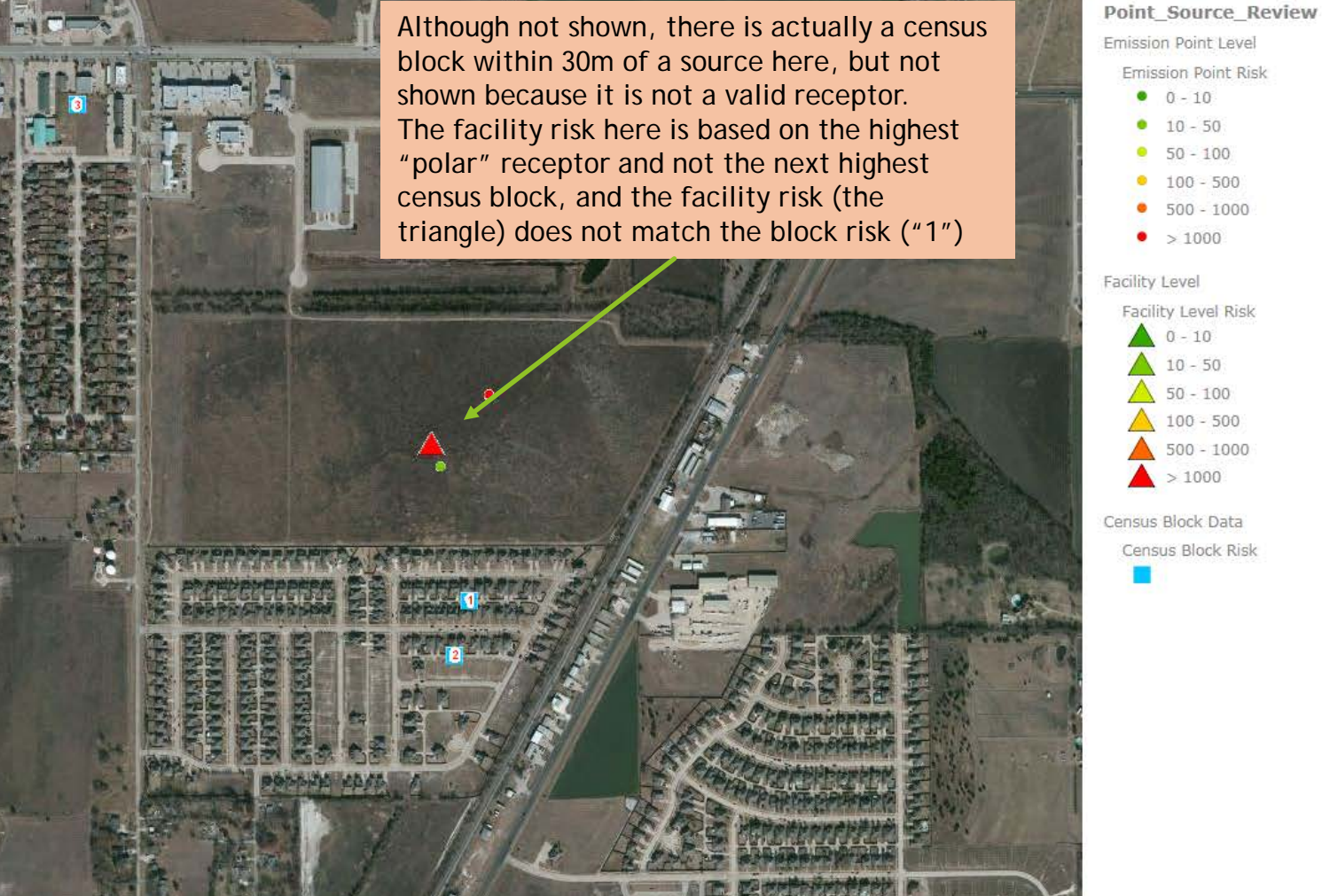

age courtesy of USGS. Im-

Facility with elevated risks, census blocks with highest modeled risk

32.519294 -96.803728 Degree

bing

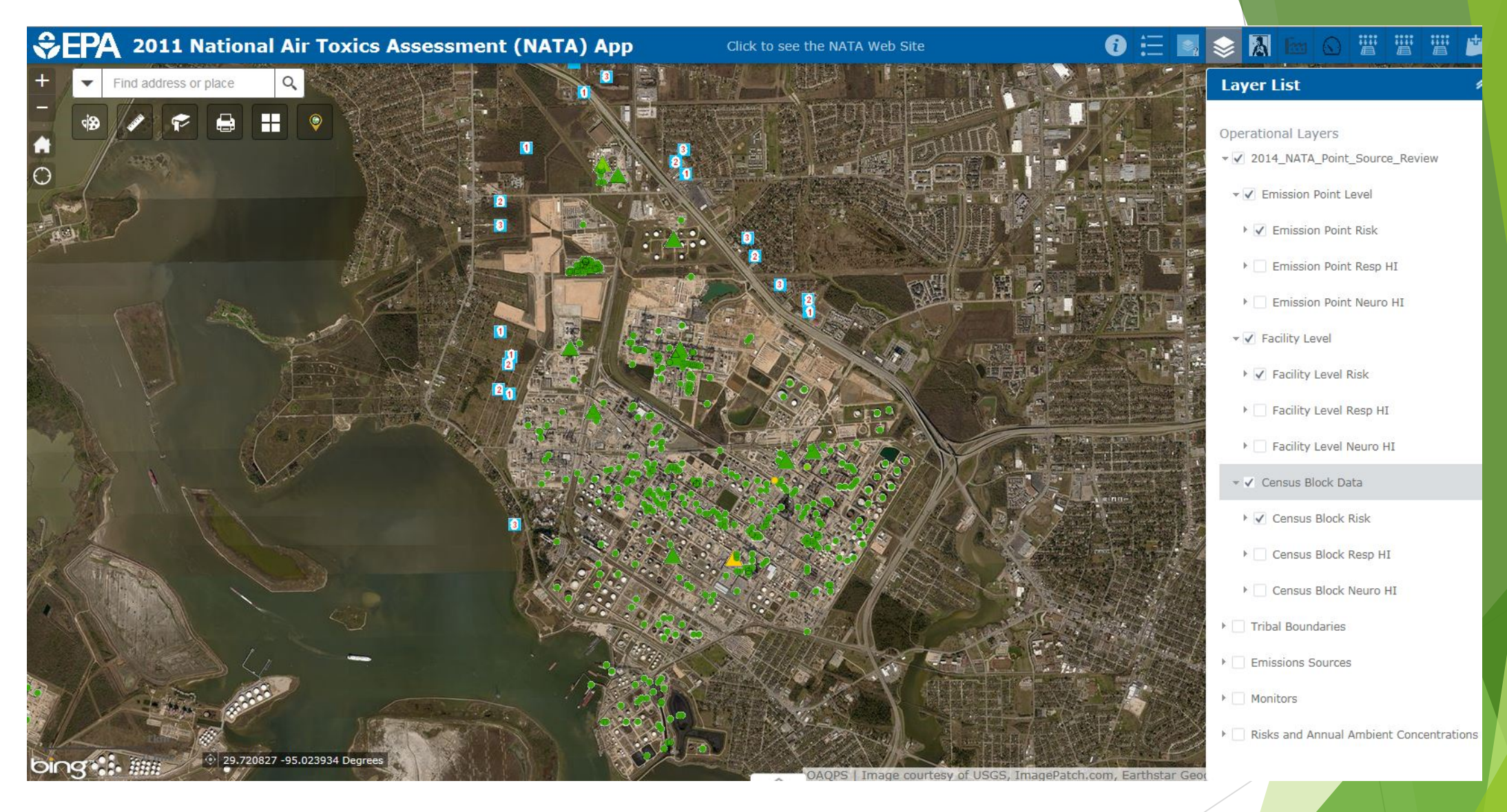

Close view of multiple facilities and individual emission points. Layer list shows all the layers included in the 2014 point review map. Map indicates that emission points seem correctly located, and no census blocks seem to be on plant property

| <b>SEPA</b>                                                                                                    | 2011 Na          | ational Ai | r Toxics | Assessme           | ent (NAT/                             | A) App                                        | Clic                                      | k to see the M             | NATA Web Site                        | 9                                    |           | 0 🗄 🖪  | 📚 🔝 🛛                                                                            | 🔤 🖸 🞬                                                                        | <b>"</b>          |
|----------------------------------------------------------------------------------------------------|------------------|------------|----------|--------------------|---------------------------------------|-----------------------------------------------|-------------------------------------------|----------------------------|--------------------------------------|--------------------------------------|-----------|--------|----------------------------------------------------------------------------------|------------------------------------------------------------------------------|-------------------|
| + • •                                                                                                    | ind address or p | olace Q    | 2        |                    | Filter                                |                                               |                                           |                            |                                      |                                      | ×         | R      | Layer Lis<br>Operationa<br>▼ ✓ 2014_1<br>▼ ✓ Emis                                | st<br>I Layers<br>NATA_Point_Sour<br>sion Point Level                        | ce_Rev            |
|                                                                                                    |                  |            |          |                    | Add a filt<br>Get featur<br>State/Tri | er expression<br>es in the lay<br>be (String) | • Add an exp<br>er that match<br>• is     | h AI v of t                | he following<br>exas                 | expressions                          | ^         |        | <ul> <li>▶</li></ul>                                                             | ission Point Risk<br>ission Point Resp<br>ission Point Neur<br>ty Level      | HI<br>TO HI       |
|                                                                                                    |                  |            |          |                    | COUNTY<br>acility Ris                 | (String)<br>sk (Number)                       | <ul> <li>is</li> <li>is at lea</li> </ul> | Ta     Ta     N     Ast 10 | Value Field<br>arrant<br>Value Field | I O Unique<br>&<br>I O Unique<br>X & |           |        | <ul> <li>✓ Fac</li> <li>Fac</li> <li>Fac</li> <li>Fac</li> <li>✓ Cens</li> </ul> | ility Level Risk<br>ility Level Resp H<br>ility Level Neuro<br>us Block Data | 4I<br>HI          |
| OIDS       ● Value ○ Field ○ Unique       ● OAOPS Imat       ● Census Block Risk         I Options ▼ Filter by Map Extent       ● Zoom to ⊠ Clear Selection @ Refree       OK       Cancel         Cancer Risk       Respiratory Hazard Index       Facility Level Risk ×       OK       Cancel |                  |            |          |                    |                                       |                                               |                                           |                            |                                      |                                      |           |        |                                                                                  |                                                                              |                   |
| OBJECTID                                                                                                    | State/Tribe      | FIPS       | COUNTY   | EIS Facility<br>ID | State Facility<br>ID                  | Facility Name                                 | ADDRESS                                   | CITY                       | ZIPCODE                              | SITELAT                              | SITELON   | NAICS  | NAICSDESC                                                                        | Facility Type<br>Code                                                        | Facilit<br>Code I |
| 38798                                                                                                    | Texas            | 48201      | Harris   | 3739611            |                                       | Southwestern<br>Plating Co Inc                | 1312 Halpern                              | Houston                    | 77009                                | 29.78777                             | -95.35444 | 332813 | Electroplating,<br>Plating,<br>Polishing,<br>Anodizing, and<br>Coloring          |                                                                              |                   |
| 1 features 0 selected                                                                                                    |                  |            |          |                    |                                       |                                               |                                           |                            |                                      |                                      |           |        |                                                                                  |                                                                              |                   |

Example of a query of facility risks, based on State, County and risk level. The query results can be sorted, zoomed to, and viewed closer for details. Query data can also be exported to a csv file

# Getting comments to EPA: Change Sheets

#### Two change sheets per state provided:

- Process Emissions change sheet
- Release point parameter change sheet
- Download change sheets to your computer
- Provide revisions in highlighted fields and include rationale
- Email entire file back to us, <u>NATA@epa.gov</u> and cc EPA Regional NATA Contact
- All changes Due May 1, 2017
  - Earlier submittals are encouraged
  - OK to submit data in smaller chunks

# Change Sheets: Process Emissions

- Make changes only in yellow highlighted columns
- Where needed, revise process level emissions
- Add rationale
  - If it is state/local/tribal data and they have been updated then indicate why estimate was revised "changed emission factor" or "changed activity" or "updated test data"
  - If it is EPA data (i.e., from the TRI or HAP augmentation), explain basis for the change

# Change Sheets: Release Point Parameters

- Make changes only in yellow highlighted columns
- ► Note the following fields:
  - Coordinates Protected
    - Means it was looked at and we "protected it"; however, if it is incorrect, you can still determine it is not correct and provide a new value.
  - Coordinate Derivation could either be based on the particular release point "RELEASE POINT" or the facility site lat/lon "SITE"
  - Stack parameter marked as "out of range"
    - We compared the parameters to a range list used by the SMOKE emissions program and found that they are out of range

# Final Review: Check List

- Check list contains only the facilities with the highest elevated risks, in this case cancer risks > 100-in-1 million risk or noncancer HI > 5
  - At a minimum, we want to be assured that these facilities have been reviewed

|                |                  |                   | Affiliation of |         |
|----------------|------------------|-------------------|----------------|---------|
|                |                  |                   | person         |         |
| State Reviewed | Change Submitted | Person completing | completing     | Comment |
| Data? (Y/N)    | by State? (Y/N)  | check list        | check list     |         |

- Fill it out in SharePoint
- S/L/T's are encouraged, where resources permit, to examine the emissions/risks for all facilities in their state with an "elevated risk" (cancer risks > 10-in-1 million and noncancer risks > 2)

# **Basic Review Steps**

Step 1: Understand the point source emissions/risk data that provided

- Examine the data provided- tabular/map
- Review Instructions/guidance
- Know who to contact with questions (see contacts end of presentation)

- Step 2: S/L/T review/quality assurance of HAP Emissions and other data
  - Starting with highest risk facility, review EPA information and compare with your S/L/T inventory
  - Consider using 80% rule limit your review to only the top 80% of risk drivers from the facility – this is often only one or two HAP and one or two processes
  - Consider contacting facility if you need further information and be specific about the HAP and process you seek clarification about
  - Decide on whether changes are needed to emissions, geographic coordinates or release point parameters
  - Coordinate at state level between risk and inventory staff

# Basic Review Steps (cont)

- Step 3: Prepare and submit changes to NEI V1 using EPA-provided change sheets for process emissions and release point data
  - Coordinate at state level between risk and inventory staff
  - Process-level emissions data use change sheets provided to change HAP emission amounts
  - Release point data- use change sheets provided to change emission point locations, heights, velocities, etc.
  - Email any updated change sheets to:
    - ► <u>NATA@epa.gov</u> and
    - ► EPA Regional Office NATA contact (see list at end of presentation)
- Step 4: Fill out tracking sheet on Sharepoint to indicate you have completed review of facilities with elevated risks (greater than 100-in-1 million or hazard index of 5)
  - Note: even if you do not submit a change sheet for a facility, please indicate that you have reviewed all the elevated risks facilities in your geographic area.

### Facility Review Webinar: Summary

- Facility and sub facility risks are for internal S/L/T use only and should not be shared outside your agency
  - Emissions/source parameters can be shared as needed
- Data, map, additional resources on SharePoint
- Send marked up "change" sheets to <u>NATA@epa.gov</u> and cc: NATA Regional Office lead
- Fill in Check list on SharePoint
- Due date May 1, 2017 (point source changes)
  - Ok to send in pieces
  - Encouraged to send earlier!

#### **NATA Contacts**

- EPA Regional Office NATA leads:
  - Region 1: Susan Lancey 617-918-1656, MaryBeth Smuts 617-918-1512
  - Region 2: Carol Bellizzi 212-637-3712, Raymond Forde 212-637-3716
  - Region 3: Jessica Fry 215-814-2122, CarolAnn Gross-Davis, 215-814-5738 Alice Chow, 215 814-2144
  - Region 4: Egide Louis 404-562-9240
  - Region 5: Suzanne King 312-886-6054, Margaret Sieffert 312-353-1151
  - Region 6: Craig Lutz 214-665-2190 Ruben Casso 214-665-6763
  - Region 7: Steven Brown 913-551-7718, Stephanie Doolan 913-551-7719
  - ▶ Region 8: Kyle Olson 303-312-6002
  - Region 9: Ken Davidson 415-972-3633
  - Region 10: Madonna Narvaez 206-553-2117, Julie Wroble 206-553-1079
- OAQPS NATA Team Leads:
  - ▶ Emissions: Madeleine Strum 919 541 2383
  - Risks: Ted Palma 919 541 5470
  - Map Application: Mark Morris 919 541 5416
- State/Local/Tribal Representative:
  - Jeff Myers, Wisconsin Department of Natural Resources, 608 266 2879

Questions/Comments ???

#### Thank You !

#### Appendix 1- How to Access NATA SharePoint Review

- If you already have access to the NEI SharePoint Site (<u>https://usepa.sharepoint.com/sites/oar\_Work/NEI</u>), click link on left hand side "2014 NATA Review"
- Or, to directly go to the 2014 NATA facility review: <u>https://usepa.sharepoint.com/sites/oar\_Work/NATAREVIEW/2014Facility/\_layouts/15/start.aspx#/SitePages/Hom\_e.aspx</u>
- If you have a Microsoft account, and do not have access to the NEI SharePoint site, then email Madeleine Strum (strum.madeleine@epa.gov) the account name and she will add you as a member to the site. Once you get the email, click link that takes you to the NEI SharePoint site, and then click link on left hand side "2014 NATA Review"
- If you do not have a Microsoft account
  - Set up Microsoft account: <u>http://www.microsoft.com/en-us/account/default.aspx</u>. Any email can be used to set up the account. Note: Microsoft will send you an email and you must click the link in that email to access the account
  - Email Madeleine Strum (strum.madeleine@epa.gov) providing the name of the email you used to set up the account
    - Subject: Microsoft Account
    - Body: the email you used for the Microsoft Account (e.g., <u>first.last@yahoo.com</u>)
  - You will receive an email from Madeleine Strum, letting you know that you have been added, and providing a link to the NEI SharePoint site. Click the link "National Emissions Inventory" Once there click TAB "2014 NATA Review".
    - If the first link does not work once you enter your login information, then try again using the link at the top of the invite that reads "view this e-mail in your browser" Then click the link available in that view

#### If you have a work-shared SharePoint account, you may want to try the following steps:

1) Sign out of your work SharePoint account from your browser (in SharePoint click your picture in the upper right and choose "Sign out")

2) In your browser, cut/paste the NEI Sharepoint Site URL: <u>https://usepa.sharepoint.com/sites/oar\_Work/NEI</u>

3) Do NOT enter your email here. Instead, click on the link "Sign in with a Microsoft account" at the bottom.

4) Once you go to this login page, then you can enter your login information and it should take you to the NEI page.

5) Some people have had luck clicking on the link in the error screen or 'denied' page that says "Click here to sign in with a different account to this site" (a Microsoft account) and then using the SAME account to log in - then it works.

#### Appendix – 2 Instructions for creating an "alert" in a SharePoint library (1 of 4)

# Purpose: If you create an "alert" SharePoint will send you an email when a document in that library has been updated

We recommend you to do this for the "Data" and "Documentation" libraries on the SharePoint Facility Review site

•Navigate to the library where you are setting an alert. Go to the **Library** tab in the menu and select **Alert Me**. Choose **Set alert on this list** from the sub menu.

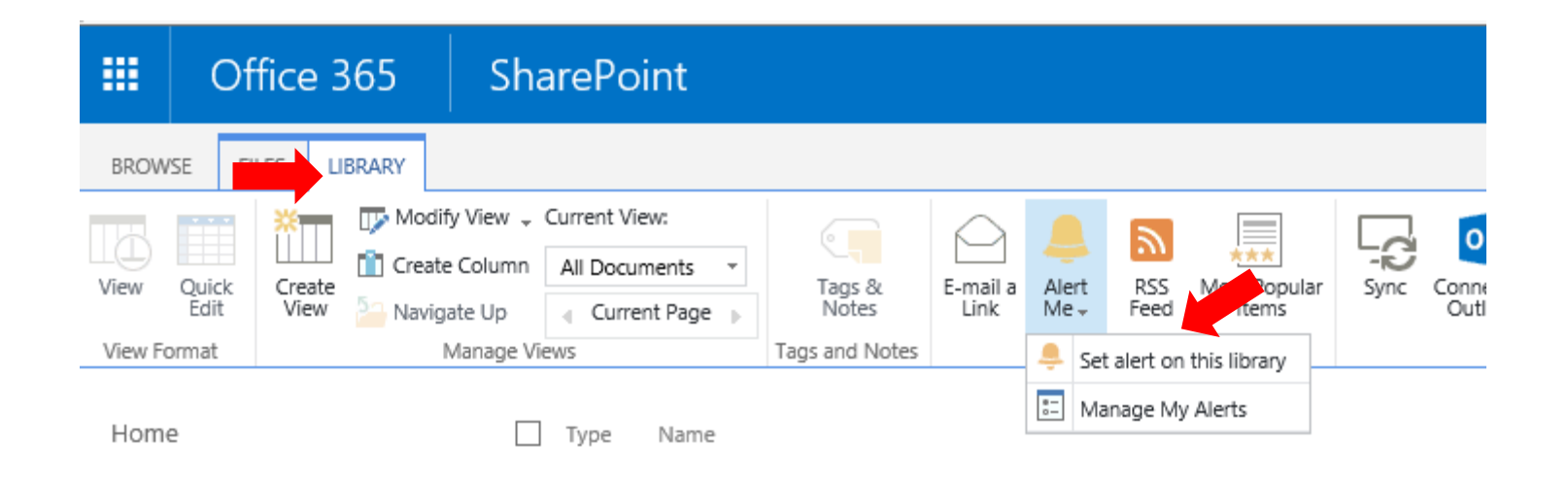

### Appendix - 2 Instructions for creating an "alert" in a SharePoint library (2 of 4)

•Modify the name of the alert if desired (it defaults to the name of the list). The Send Alerts To section should default to the name of the person currently signed into SharePoint.

| Documents - New Ale                                                                                                  | rt              |    |        |
|----------------------------------------------------------------------------------------------------|-----------------|----|--------|
|                                                                                                    |                 | ОК | Cancel |
| Alert Title                                                                                                    |                 |    |        |
| Enter the title for this<br>alert. This is included in<br>the subject of the<br>notification sent for this<br>alert. | Documents       |    |        |
| Send Alerts To                                                                                                    |                 |    |        |
| You can enter user names<br>or e-mail addresses.<br>Separate them with<br>semicolons.                                | Consultant PA x |    |        |

### Appendix – 2 Instructions for creating an "alert" in a SharePoint library (3 of 4)

•The **default delivery method** will be E-mail and does not need to be changed. In order to be notified when items are changed, select "**All changes**" for the **Change Type**. And in the **Send Alerts for These Changes** section, choose "**Anything changes**."

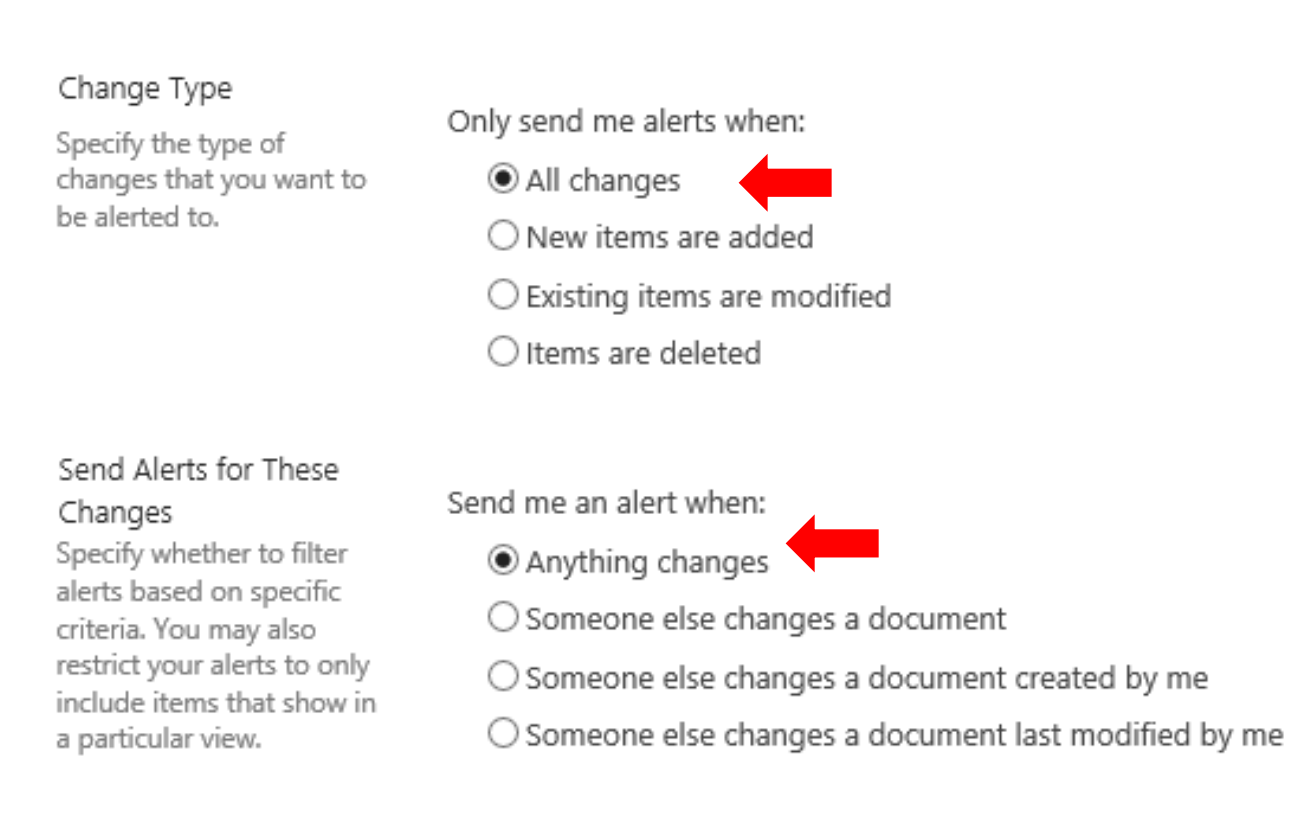

### Appendix – 2 Instructions for creating an "alert" in a SharePoint library (4 of 4)

•The final selection is when to send alerts. The default setting is **Send notification immediately**. Depending on how often you want the notifications, you could also choose to get a summary daily, or even once a week. Click OK when finished.

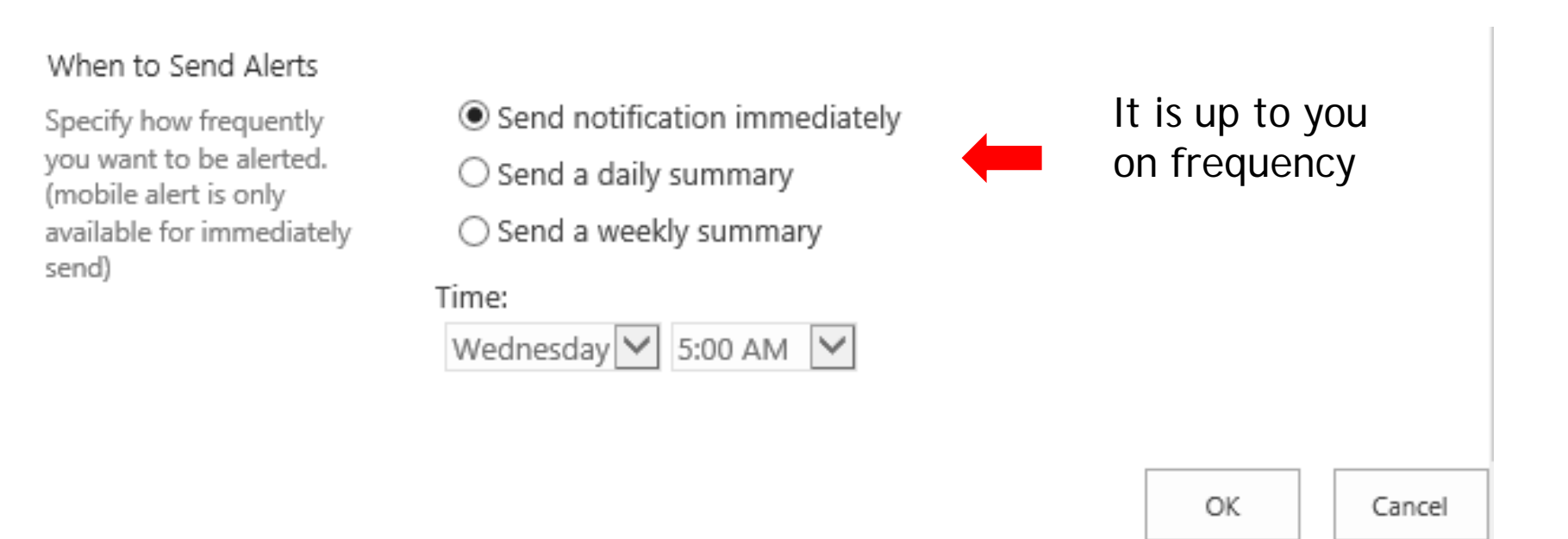